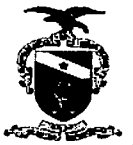

PODER JUDICIÁRIO TRIBUNAL DE JUSTIÇA DO ESTADO DO PARÁ CORREGEDORIA DE JUSTIÇA DA REGIÃAO METROPOLITANA DE BELÉM CORREGEDORIA DE JUSTIÇA DAS COMARCAS DO INTERIOR

## RECOMENDAÇÃO CONJUNTA Nº 04/2018 – CJRMB/CJCI

Dispõe sobre a necessidade de adequada alimentação, no Sistema de Acompanhamento processual, de dados de qualificação de réus em processos criminais.

O Exmo. Sr. Desembargador JOSÉ MARIA TEIXEIRA DO ROSÁRIO, Corregedor de Justiça da CJRMB, e a Exma. Sra. Desembargadora VANIA VALENTE DO COUTO FORTES BITAR CUNHA, Corregedora de Justiça da CJCI, no uso de suas atribuições legais, etc.

**CONSIDERANDO** a necessidade do preenchimento de dados essenciais de qualificação das partes, bem como da respectiva ativação, quando do cadastro, no Sistema de Acompanhamento Processual, para o fornecimento de informações mais precisas sobre antecedentes criminais de réus em processos criminais;

**CONSIDERANDO** os termos do Provimento Conjunto nº 003/2018-CJRMB/CJCI, que regulamenta a emissão de certidões de antecedentes criminais, no âmbito do TJPA;

**CONSIDERANDO** que, a pedido das Corregedorias de Justiça, a Secretaria de Informática do TJPA e a Polícia Civil viabilizaram o acesso, através do Sistema de Acompanhamento Processual do Judiciário, ao Sistema da Polícia Civil, de dados de qualificação de indiciados e réus em procedimentos policiais contra eles instaurados;

**CONSIDERANDO** ter sido constatado que, no cadastro realizado nas Unidades judiciárias com competência criminal, há diversos réus qualificados sem informação sobre a data de nascimento, o nome da mãe, entre outros dados pessoais, ou há pendência de ativação;

**CONSIDERANDO** ter sido criada, pela Secretaria de Informática do TJPA, nova funcionalidade, no Sistema Libra, denominada GERENCIAMENTO DE PARTES MAL QUALIFICADAS, que permite ao usuário editar o cadastro das partes;

**EXPEDEM A PRESENTE RECOMENDAÇÃO** a todos os Diretores de Secretaria com competência criminal no Estado do Pará, para que, no prazo de até 90 (noventa) dias, atualizem os dados cadastrais dos réus, com inserção obrigatória de informação sobre a data de nascimento e o nome da mãe, nos campos específicos para tal finalidade, regularizando ainda, no mesmo prazo, as

PUELICADO NO LIARIO DA JUSTIÇA DE 27109118

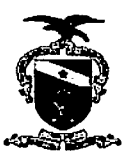

#### PODER JUDICIÁRIO TRIBUNAL DE JUSTIÇA DO ESTADO DO PARÁ CORREGEDORIA DE JUSTIÇA DA REGIÃAO METROPOLITANA DE BELÉM CORREGEDORIA DE JUSTIÇA DAS COMARCAS DO INTERIOR

pendências de ativação, conforme passo a passo descrito no Manual do Usuário, juntado em anexo;

**RECOMENDAM** também que, caso existam nos autos do processo ou no Sistema da Polícia Civil, outros dados de identificação/qualificação dos réus, como, por exemplo, número do CPF e endereço residencial, sejam inseridos no Sistema, no espaço destinado ao cadastro de qualificação das partes.

Belém, 24 setembro de 2018. Des. JOSÉ MARIA TEIXEIRA DO ROSÁRIO Corregedor de Justiça da CIRMB Desa. VANIA VALENTE DÓ CO **UTO FORTES BITAR CUNHA** Corregedora de Justiça da CJCI

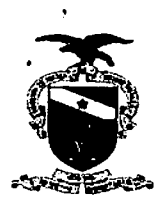

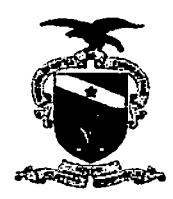

Manuais de Usuário e Documentos de Conhecimento

# PROJETO - IVE LIBRA

Nome do Sistema - Gerenciamento de partes mal qualificadas

| Versão | Data       | Autor            | Descrição da Mudança                                                                                                 |
|--------|------------|------------------|----------------------------------------------------------------------------------------------------|
| 1.28   | 29/03/2018 | Anderson Pascoal | Trazer os processos do Acervo Total da var<br>criminal que estiverem mal qualificados en<br>relação ao polo passivo. |
|        |            |                  |                                                                                                    |
|        |            |                  |                                                                                                    |

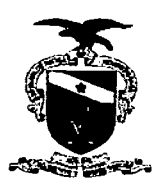

# Manual do Usuário

## Sistema/Ferramenta: Libra – Gerenciamento de partes mal qualificadas Versão do Sistema/Ferramenta: Demanda Imediata 1.28

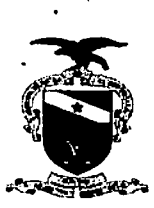

### MANUAL LIBRA – GERENCIAMENTO DE PARTES MAL QUALIFICADAS

Este manual tem como objetivo disponibilizar para o usuário habilitado, um acervo de processos com informações pessoais do polo passivo que estão incompletas ou desatualizadas para que tais informações possam ser atualizadas de acordo com a necessidade do caso.

### Demonstração da nova funcionalidade – Gerenciamento de partes mal gualificadas

Para ter acesso à nova funcionalidade, o usuário deverá logar no sistema libra em uma secretaria da área criminal, possuir um perfil de Diretor de Secretaria ou Auxiliar de Secretaria e em seguida acessar: **Resumo Diário Secretaria Conhecimento Penal / Gerenciamento de Partes / Partes Mal Qualificadas**. Onde o usuário ainda tem a opção de **Quantitativo**, no qual o mesmo poderá visualizar a quantidade numérica de processos que estão na lista do gerenciamento de parte mal qualificadas.

**Obs**: Lembrando que para uma parte seja considerada mal qualificada, ela deve estar **pendente de ativação** ou ter pelo menos um dos seguintes campos não preenchidos: **Nome**, **Nome da Mãe** ou **Data de Nascimento**.

|                                                                     | : 37                   | 11. A.M.              | <b>COMPANY</b>                        | laŭ faran (d)                                                                                                   | !                |                                                                                                    |                                       |            | ternometer |
|---------------------------------------------------------------------|------------------------|-----------------------|---------------------------------------|----------------------------------------------------------------------------------------------------|------------------|----------------------------------------------------------------------------------------------------|---------------------------------------|------------|------------|
| © RESUND DIÁRIO                                                     |                        | O FESUNO DIÁRIO       | SECRETARIA C                          | OFFECIMENTO                                                                                                    | PENAL            |                                                                                                    |                                       |            |            |
| Judiancia do dia                                                    | "Jar Hatha             | +Documentos Pers      | dontes de Trat                        | mtoção                                                                                                    | 1                | r fige                                                                                                    |                                       |            |            |
| Carga APIAdeogador Datensor r Gutros                                | Quertheline            | - Documentos Dev      | of a light of                         |                                                                                                    |                  |                                                                                                    |                                       |            |            |
| Ecological periodicities de Astronatura e impressías<br>em Lote     | Querparno              | WEDE                  |                                       |                                                                                                    | ł                |                                                                                                    |                                       |            |            |
| handados encanzinhados há mais de 30460 días a<br>cuão Distribuídas | Quarkshiv              | + Sec Segurarica N    | iblica (SSP)                          |                                                                                                    | ļ                |                                                                                                    |                                       |            |            |
| Nendados distribuídas e não compribos ha mais da                    | Quarterio              | Documentos Inco       | muletos                               |                                                                                                    |                  |                                                                                                    |                                       |            |            |
| Sread pres<br>Associates (association a nonderin) de jundata rela   |                        | - Documentos Envi     | adrs                                  |                                                                                                    |                  |                                                                                                    |                                       |            |            |
| ***                                                                 | "Mant Patrice          | · Genericiamento p    | le Fortes                             |                                                                                                    |                  | (i)                                                                                                    | n datu t                              |            |            |
| Processos curstasos para despactio                                  | () and it afters       | Pertys MA Ocalificada | · · · · · · · · · · · · · · · · · · · | 200 (                                                                                                    | ( and the second | مرجب الم                                                                                                    |                                       |            |            |
| Processos condusos para ser tença                                   | 300100104              | - Cutras Opções       |                                       | N                                                                                                    |                  |                                                                                                    |                                       |            |            |
| Tramitaçãos a receber                                               | garden un              | •                     |                                       |                                                                                                    |                  |                                                                                                    |                                       |            |            |
| Total de Bronessos em Tramitação glociulado os<br>guigadori         | Questance              | + Supense             |                                       | · · · · · · · · · · · · · · · · · · ·                                                                           |                  | Ż                                                                                                    |                                       |            |            |
| Total de Pronessos Distribuidos de más Atual                        | "AND TRACKS            |                       | 1.12                                  | a de la composición de la composición de la composición de la composición de la composición de la composición d |                  |                                                                                                    | Caso o usulinio decejo                | 670445     |            |
| Fotal da avecassa degra altas polimás altas                         | Sugramative.           | 1                     |                                       | 1.0                                                                                                    |                  |                                                                                                    | antes a que estée m                   | Lizta de   |            |
| Total de Alvaras de Selva a emilitase                               | Que 4 faire            | 1.5                   |                                       | 19.11                                                                                                    |                  |                                                                                                    | Osrenciamento de Pa                   | Ges Mai    |            |
| Total de Bronesies para Concéarão                                   | Carl Letwo             |                       |                                       |                                                                                                    |                  | · · · · · ·                                                                                                    | oriscadas, bassa acio<br>Omentikativa | NAY O KIRM |            |
| Total de Proressos o las deentridos                                 | Gundestino             | e Agen                |                                       | 2 d .                                                                                                    |                  |                                                                                                    |                                       |            | 1          |
| Total de Processos com impricipada<br>Acompletativa                 | Quarteries             |                       |                                       |                                                                                                    |                  |                                                                                                    |                                       |            |            |
| Processos com momenter fação ha mais do tubidias                    | igan Antano            | 1                     | 1.1                                   |                                                                                                    |                  | 12                                                                                                    |                                       |            |            |
| Processos Conclusos en Gablinete ha mais de 193<br>Stas             | 124848494940           | karri<br>K            | •                                     |                                                                                                    |                  |                                                                                                    |                                       |            |            |
| Patições Rendament de la fatade                                     | يعا <b>يره ( جر</b> ر) |                       |                                       |                                                                                                    |                  |                                                                                                    |                                       |            |            |
| Sutições do fontación integrada fendentes da<br>Anticada            | faard Paties           | :                     |                                       |                                                                                                    |                  |                                                                                                    |                                       |            |            |
| Aceres Tety                                                         | (Landara)              |                       |                                       |                                                                                                    |                  | 2011.<br>1911 - 1911 - 1911 - 1911 - 1911 - 1911 - 1911 - 1911 - 1911 - 1911 - 1911 - 1911 - 1911 - 1911 - 1911 - 1911 - |                                       |            |            |

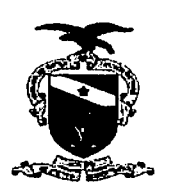

O sistema deve exibir a janela do Gerenciamento de partes mal qualificadas, onde o usuário visualiza no processo por ele selecionado que tanto o Nome da Mãe quanto a Data de Nascimento, estão pendentes e por isso devem ser ajustadas.

| 7. 1420                                    | Arter klayve Teyto — Re                                      | store in an inte | N <sub>1</sub> sta                      |                                                                                                    |                            |                  | enter des |  |  |  |  |
|--------------------------------------------|--------------------------------------------------------------|------------------|-----------------------------------------|----------------------------------------------------------------------------------------------------|----------------------------|------------------|-----------|--|--|--|--|
|                                            |                                                              |                  | Ostencia                                | vento de partes mai qualifica                                                                                                    | 44                         |                  |           |  |  |  |  |
| DIFORMAÇÕES PERCENTES OU INAL QUALIFICIDAS |                                                              |                  |                                         |                                                                                                    |                            |                  |           |  |  |  |  |
| Processo                                   | Slate                                                        | Strage           | Party                                   | scraf Externo                                                                                                    | Lecal Laterta Come de tale | Date Ca Reschoed | Atha      |  |  |  |  |
| 00012322<br>52.2014.8.18.0401              | Medidas Protetivas de<br>urgência (Lei Maria da<br>Perha)    | em angaménto     | LADISLAU BOTO                           | Tipo: A CORRECTORIA -<br>Origan: SECRETARIA DA<br>VARA DE PLASTÃO<br>CIDARDI, DE SLEM -<br>Ramosla <sup>1</sup> 19/09/2016 -<br>Destino: CORREGEDORIA<br>De POLIVIA |                            | •                |           |  |  |  |  |
| 0022270-<br>56-2016.4.14.0401              | Maciódas Protetinas de<br>urgência (Los Norio de<br>Positia) | EM ANDRAICHTO    | SIONIDUO FLIELSON DE<br>TAL             | Top: A CORRECTIONA -<br>Origner: SECRETAREA DA<br>VARA DE GLASTÃO<br>STANSAL DE SELÉM-<br>Remesta-19/07/2016 -<br>Destino: CORRESEDINA<br>OF POLICA                 | NAD DIFORMADO              | 0                | ۵         |  |  |  |  |
| 0)10629-<br>71 2016 8 16.0401              | Marcidos Prototivas do<br>urgância (Lei Auria da<br>Pestua)  | EM ANGAMENTO     | GLCERTO GL FERREIAA<br>DA SLIVA<br>ST 4 | Tigo: Rarresse - Origon:<br>SECRETASDA DA KARA DE<br>PLANTÃO CRIMUL DE<br>ESLÍM - Romessa:<br>07/02/2016 - Derthe: A                                                | •<br>•                     | 02/11/1969       | 0         |  |  |  |  |
|                                            |                                                              |                  |                                         | dtur Parla  , Altrar Parla                                                                                                    |                            |                  |           |  |  |  |  |

O usuário, após selecionar a parte passiva de um processo que possui alguma pendência, deve acionar o botão **Editar Parte** para poder realizar os ajustes necessários.

| 1 194                         | Americas tizare en esc                                                        | rane Orde adri | N set a                                  | E Soften Allen Allen and and a                                                                                                    |             |               |                                       |      | and pressions |
|-------------------------------|-------------------------------------------------------------------------------|----------------|------------------------------------------|----------------------------------------------------------------------------------------------------|-------------|---------------|---------------------------------------|------|---------------|
|                               |                                                                               |                | Gerentia                                 | write de parter mai quelli                                                                                                    | -146        |               |                                       |      |               |
| 1940                          |                                                                               |                |                                          |                                                                                                    |             |               |                                       |      |               |
| Arice 150                     | Fiasse                                                                        | 11/34530       | Y#*>                                     | Los A Educa                                                                                                    | Local Parno | kana da bila  | Data de Nascime                       | r\$2 | Alian3        |
| netsus<br>Stitutus sucesus    | i de pris de serve pris<br>la Static de serve pris<br>la Static de serve pris |                | nut tauten                               | Provinsi Strategia<br>Server d'Artales da<br>Server d'Artales da<br>Server d'Artales da                                                           |             |               |                                       | :    |               |
|                               | i i                                                                           |                |                                          | Sectors a sector a<br>Million                                                                                                    |             |               |                                       |      |               |
| 0022270<br>54.2016 ¥ 14.0401  | Anacidas Protechas de<br>unglocia (Lei Maria da<br>Percia)                    | em anomaento   | ISOWOUD ELIEL SON DE<br>TAL              | Tipo: A CORRECEDORIA<br>Origen: SECRETARIA DA<br>VIRA DE GLANTÃO<br>CRUMAL DE GLEAI-<br>REMEIA: DVOP/2016 -<br>DENINO: CORRECEDORIA<br>DE POLICIA |             | NEQ DIFOCMAÇO | o                                     | ð    |               |
| 00104294<br>78.2014 8 14.9501 | AMOSIZAS Procenteas de<br>urgéncia (Lel Alarie da<br>Postas)                  | EMANGANENTO    | gil Berto gil Ferrira<br>da suka<br>14 4 | Tipe: Romma - Origina<br>SECRETARIA DA VARA CE<br>PLANTÃO CRIMINAL DE<br>IELÉM - Romesta<br>07/05/2016 - Destroce A<br>1/2 2 B M 20 Registro(d    |             | •             | 97/13/1969                            | 0    | -             |
|                               |                                                                               |                |                                          | The Factory Contractory Parts                                                                                                    |             | · · · · · · · | · · · · · · · · · · · · · · · · · · · | •··  |               |

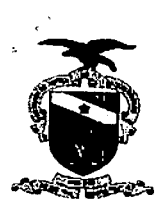

O sistema deve exibir a tela que gerencia a parte selecionada, onde o usuário terá nessa janela abas que mostram as informações relacionadas a parte passiva, onde o usuário deve acessar a aba **Dados Pessoais** e em seguida pode **Alterar** ou **Inserir** dados nos campos: **Nome da Mãe** e **Data de Nascimento**, para logo em seguida acionar o botão **Salvar**.

Obs: Lembrando sempre que o usuário pode Incluir, Alterar ou Excluir informações em todas as abas da tela de Editar Parte.

| <u>)</u> .                                                                                                    | ιψ <sup>.</sup> , | Anna a shaka fasa                                                                                                    | Putersonal         | tope     | د دید        | 11.11               | Literate Hard Manual (1)                                                 |                              | (athur ti   |
|----------------------------------------------------------------------------------------------------|-------------------|----------------------------------------------------------------------------------------------------|--------------------|----------|--------------|---------------------|--------------------------------------------------------------------------|------------------------------|-------------|
|                                                                                                    |                   | <u> </u>                                                                                                    |                    | ST S     | i "ege       | Gui                 |                                                                          |                              |             |
| 14:00                                                                                                    |                   |                                                                                                    |                    |          |              | <u>ساريد المحمد</u> |                                                                          |                              |             |
| 1                                                                                                    | ns st             | C134                                                                                                    |                    | :        | <u> (155</u> | Farle               | Continues Landard                                                        |                              |             |
|                                                                                                    |                   | Net be found a                                                                                                    | ا<br>ارون<br>سري ک |          |              |                     | ेत्युच ४ ६८४-१९६८ () - २२४<br>भारत्याः १६९४ (१८-४२)<br>२.३२३ () म्.४२/१४ |                              |             |
| 12 2514 6 4                                                                                                    | 1.51.0            | and the second second s | 1404.601           | - H A    |              |                     |                                                                          | ्या स्वर्णे स्वर्थना स्वर्णे | •           |
|                                                                                                    | ب العارية.        | 1                                                                                                    | Data Pe            | secula 1 |              |                     |                                                                          |                              |             |
|                                                                                                    |                   | and if is Drawing                                                                                                    | THE                |          | 1-04         |                     |                                                                          |                              |             |
| SA ZOTA A.L                                                                                                    | 6.0E) I           | argines fatalar                                                                                                    |                    |          |              | The P               | BEER OFISICS QUILING                                                     |                              | 10          |
| 1                                                                                                    | . Ng              |                                                                                                    |                    |          |              |                     | CPF1: 483.547.302-88                                                     |                              |             |
| in in the second second second second second second second second second second second second second second se |                   | ی مشتقیم - مرجوع م                                                                                                    |                    | ·        |              | Plane de Pa         |                                                                          |                              | <u>in (</u> |
| 0010629                                                                                                    |                   | Actions Protection                                                                                                    | 10 m               |          | -1 -2 -2     | Planta de           | Milel: Marta Ladistau Brito                                              |                              |             |
| 19,50H.8.14                                                                                                    | ADRUA .           | unclinute (Let Mart<br>Pant-se                                                                                                    |                    |          | - 21.5.      | 1                   | Riff: Antónia Ladulau Brito                                              |                              | 0           |
|                                                                                                    |                   | 7)                                                                                                    | ere d              |          | <b>N</b>     | an de Ringen        | Seiter Teste da Ladales                                                  |                              |             |
| n ne se se se se se se se se se se se se se                                                                    |                   | and and a second second second second second second second second second second second second second second se<br>Second second second second second second second second second second second second second second second second                                                                                                    | 1                  |          | its function | nin gCC/2016        | Mit: 58/03/196d                                                          |                              |             |
| <u>u tes</u> ter                                                                                               |                   | ante compañía de                                                                                                    | L                  |          |              |                     | Setter 2                                                                 |                              | ·           |

Nessa janela o sistema informa que a Edição de FULANO DE TAL, foi realizada com sucesso! Agora o usuário acionará o botão "X" para poder fechar essa tela.

| LADISCAU BRILO                                                                                                    |                       |                |                              |                                         |                 |                                                       |          |
|----------------------------------------------------------------------------------------------------|-----------------------|----------------|------------------------------|-----------------------------------------|-----------------|-------------------------------------------------------|----------|
| Edição do LADISLAU                                                                                                    | BRITO realizada com s | ucesso! Fechar |                              |                                         |                 | <u>ii</u>                                             |          |
| Dados Pessoais                                                                                                    | Detios Complementar   | es Enderstore  | Decumentos                   | diefanan a                              | ante fallentes. |                                                       |          |
| Foto Vinculação                                                                                                    | Emuli Sugart          |                |                              |                                         |                 | O usuário aciona o botão<br>"X" para fechar a tela.   | <u>'</u> |
|                                                                                                    |                       | Tipe Pesson: @ | Física OJurídica             |                                         |                 |                                                       |          |
|                                                                                                    |                       |                | 183.847.302-88               | • • • • • • • • • • • • • • • • • • • • | ·····           |                                                       |          |
|                                                                                                    |                       | Senan: M       | ADISLAU BRITO<br>Iasculino * |                                         |                 |                                                       |          |
|                                                                                                    | N                     | me da Mãe: M   | laria Ladislau Brito         |                                         |                 |                                                       |          |
|                                                                                                    |                       | ome do Pat: A  | ntônio Ladislau Bri          | to                                      |                 |                                                       |          |
| na serie de la serie de la serie de la serie de la serie de la serie de la serie de la serie de la serie de la<br>La serie de la serie de la serie de la serie de la serie de la serie de la serie de la serie de la serie de la s | Nome de l             | tesponsävel T  | este do Ladislau             |                                         |                 | 1 (c) (c) (20) (c) (c) (c) (c) (c) (c) (c) (c) (c) (c |          |
| Da                                                                                                    | ta' de Nescimento (DD | WWAAAA): 2     | 9/03/1990                    | 1                                       | ·               | · ··· ··                                              |          |